### ACCÈS AUX PARCOURS EN MODE OBSERVATION

# Comment accéder à la plateforme d'apprentissage en mode observation?

Votre accès vous permet de consulter les cartes d'activités en mode lecture seulement afin de bien comprendre l'expérience vécue par vos participantes.

Important : pour accéder aux parcours, il sera toujours nécessaire de réaliser les 2 étapes ci-dessous, dans cet ordre précis :

### Étape 1: connectez-vous à la plateforme d'apprentissage

1. Créez votre compte ici.

## **Étape 2 : cliquez sur le parcours de votre choix**

Défi 100 jours 🗸

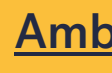

Vous avez suivi ces 2 étapes dans l'ordre indiqué et vous n'accédez pas au parcours choisi? Communiquez avec nous !

Je me connecte sur Humance

Vous n'avez pas de compte actif sur la plateforme ?

2. Écrivez-nous à l'adresse entreprise@effet-a.com afin que nous autorisions votre accès.

**Défi Leadership Ambition Challenge** 

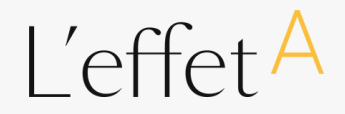